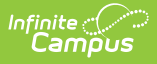

### Student Interchange - At-Risk (Colorado)

Last Modified on 07/24/2025 3:41 pm CDT

Report Logic | Report Editor | Generate the Report | Report Layout

Tool Search: Student Interchange

The At-Risk Report obtains student-level address information needed to address the needs of At-Risk students.

| Student Interchange 🖈                                                                                                    | Reporting > CO Data Pipeline > Student Interchange                                                                                                    |
|----------------------------------------------------------------------------------------------------|----------------------------------------------------------------------------------------------------|
| Student Profile Interchange                                                                                                    |                                                                                                    |
| This tool will extract data to complete the Student and Enrollment Interchang                                                              | je files.                                                                                                    |
| Report Type     At Risk       Ad Hoc Filter       Effective       Date       Format       CSV       Generate Extract       Submit to Batch | Which calendar(s) would you like to include<br>in the report?  active year  list by school list by year  24-25 24-25 Emerson High School 24-25 Fremont High School |
| Student Interch                                                                                                    | aange - At Risk File                                                                                                    |

Read - Access and generate Student Interchange Extracts. Write - N/A Add - N/A Delete - N/A

For more information about Tool Rights and how they function, see the <u>Tool Rights</u> article.

# **Report Logic**

All students enrolled in the selected calendar report. One student can report multiple times depending on the student's census information. Students must have a Primary Enrollment record as of the entered Effective Date.

- The most recent primary enrollment is used when there is no active primary enrollment. When there is more than one primary enrollment, the enrollment with the latest start date is used; when those are all the same, the enrollment with the highest enrollment ID is used.
- When the student's first enrollment start date is AFTER the entered Effective Date, the

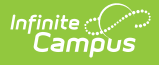

student does not report.

Census information is reported from Primary Households. When the student is associated with more than one primary household, all households report.

Students are not included in this report when:

- Enrollment records are marked as No Show or State Exclude.
- Enrollment Grade Level has a Kindergarten Schedule mapped to 002: Infant.
- Grade Levels are marked as State Exclude.
- Calendars of enrollment are marked as State Exclude.

#### **Non-Binary Gender Reporting**

Schools can assign students a gender of M: Male, F: Female or N: Non-binary. This is done on the <u>Identities</u> tool and/or the <u>Demographics</u> tool.

Data Pipeline Extracts and other required extracts use the Legal Gender field included in the Protected Identity Information to report student identity information.

To properly record a gender of N: Non-Binary, on the Identities tool:

- 1. Assign the **Gender of N: Non-Binary** in the standard identify fields.
- 2. Assign the **Protected Identity Information Legal Gender** field to M: Male, F: Female or N: Non-Binary.
- 3. Save the record when finished.

| Identities ☆<br>Student, Luka A DOB: 04/16/2006<br>& AHS Class of 2024<br>Save New                                 |                       |              |                    | Census > People > Identities<br>Related Tools |
|----------------------------------------------------------------------------------------------------|-----------------------|--------------|--------------------|-----------------------------------------------|
| Identity Information                                                                                               |                       |              |                    | Î                                             |
| PersoniD 120648  Last Name "First Name Student Luka  Gender Vennouns Birth Date (Age: 17) Soc Sec Number 04/16/206 | Middle Name<br>Andrea | Suffix<br>v  | No Image Available |                                               |
| Legal Last Name Legal First Name Student Luka Legal Gender Female  Race/Ethnicity (Edit)                           | Legal Middle Name     | Legal Suffix |                    |                                               |
| Gender and Legal Gender Assignment                                                                                 |                       |              |                    |                                               |

#### **Report Editor**

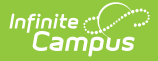

| Field                 | Description                                                                                                    |
|-----------------------|----------------------------------------------------------------------------------------------------|
| Report Type           | Selection determines the Student Interchange report that generates. Choose <b>At-Risk</b> .                                                                                                    |
| Ad hoc Filter         | Select a saved ad hoc filter to only include those students in the filter in the report, assuming those students meet the reporting logic and business rules of this report.                                                                                               |
| Effective Date        | The entered date is auto-populated to the current date and returns those students actively enrolled in the selected calendar on this date.                                                                                                    |
| Format                | The At-Risk report can be generated in either CSV or HTML formats.                                                                                                    |
| Calendar<br>Selection | Select at least one calendar to generate the report. Calendars can be selected by Active Year, School or Year.                                                                                                    |
| Report<br>Generation  | The Student Layout extract can be generated immediately using<br>the <b>Generate Report</b> button. Or, use the <b>Submit to Batch</b> button to select<br>when the report is generated. See the <u>Batch Queue</u> article for more<br>information on this functionality. |

### **Generate the Report**

- 1. Select the At-Risk from the Report Type field.
- 2. If desired, select students from an existing **Ad hoc Filter**.
- 3. Enter the desired **Effective Date**.
- 4. Select the **Format** of the report.
- 5. Select the **Calendar(s)** from which to report information.
- 6. Click the **Generate Extract** button or the **Submit to Batch** button. The report displays in the desired format.

| CO Data Pipeline: At Risk Records:1815 |            |           |            |           |           |
|----------------------------------------|------------|-----------|------------|-----------|-----------|
| DistrictCode                           | SASID      | StateCode | CountyCode | TractCode | BlockCode |
| 0140                                   | 1234567890 | 08        | 000        | 005629    | 2008      |
| 0140                                   | 2345678901 | 08        | 999        | 006708    | 1000      |
| 0140                                   | 3456789012 | 08        | 999        | 005627    | 2001      |
| 0140                                   | 4567890123 | 08        | 999        | 005626    | 2002      |
| 0140                                   | 5678901234 | 08        | 999        | 006708    | 3009      |
| 0140                                   | 6789012345 | 08        | 999        |           |           |

At Risk Report - HTML Format

## **Report Layout**

All name fields (student names, guardian names, staff names) and Course Names can only include alphabetic letters, numbers, periods, hyphens, and apostrophes. Any special characters (accent marks, etc.) will be removed and replaced with the corresponding letter.

| Data Element                                     | Description                                                                                                    | Location                                                                                       |  |
|--------------------------------------------------|----------------------------------------------------------------------------------------------------|------------------------------------------------------------------------------------------------|--|
| Reporting School<br>District Code/<br>BOCES Code | The number assigned to a school district by the state department of education.                                                                                                    | District Information > District<br>Information > State District<br>Number                      |  |
|                                                  | Numeric, 4 digits                                                                                                    | District.number                                                                                |  |
| SASID                                            | A unique number assigned to a student by the Department of Education.                                                                                                    | Demographics > Person Identifiers<br>> Student State ID<br>Person.stateID                      |  |
| State Code                                       | Reports the two-digit state code<br>assigned by the Federal<br>Information Processing System<br>(FIPS). This value cannot be<br>modified.<br>A value of 08 reports for Colorado.<br><i>Numeric, 2 digits</i>                                                                                                    | Attribute/Dictionary > US State<br>List > Dictionary > Value                                   |  |
| County Code                                      | Indicates the three-digit county<br>code that identifies each county in<br>the state where the student's<br>address resides.<br>This field reports the Federal<br>Information Processing Standards<br>(FIPS) code,a unique numeric code<br>that identifies geographic areas<br>such as states, counties, and<br>places.<br><i>Numeric, 3 digits</i> | County Setup > FIPS Code<br>County.fipsCode<br>Address Information > County<br>Address. county |  |
| Tract Code                                       | Reports the six-digit number<br>identifying a county's small,<br>permanent statistical subdivision.<br><i>Numeric, 6 digits</i>                                                                                                    | Address Information > Tract<br>Address.tract                                                   |  |

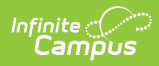

| Data Element | Description                                                                                                    | Location                                     |
|--------------|----------------------------------------------------------------------------------------------------|----------------------------------------------|
| Block Code   | Reports the four-digit block<br>number that identifies the area<br>bounded by visible and nonvisible<br>feathers and is a smaller location<br>found within a given tract. | Address Information > Block<br>Address.block |